【スマホから取得】 マイクロソフトアカウント取得方法

## 改訂履歴

| _   | 改訂日         | 改定内容 |
|-----|-------------|------|
| 第1版 | 2017年8月7日   | 新規作成 |
| 第2版 | 2018年12月11日 | 手順変更 |
|     |             |      |
|     |             |      |
|     |             |      |
|     |             |      |
|     |             |      |
|     |             |      |

はじめに

マイクロソフトの突然の仕様変更等により、ダウンロード手順や表記が変わる場合があります。

その場合は、ガイダンスにそのまま従って行ってください。

|                                                                                                    | 手順1                                                                    |
|----------------------------------------------------------------------------------------------------|------------------------------------------------------------------------|
| マイクロソフトへのサインイン X Q 検索                                                                                         | <br> スマートフォンの検索バーに『マ                                                   |
| \$<br>974 240 000/#                                                                                           | イクロソフトへのサインイン』と入                                                       |
| */1,340,000 円<br>検索ツール マ                                                                                      | カする。                                                                   |
|                                                                                                    | 検索結果一覧に、<br>「Microsoftア<br>」<br>力力<br>いた。<br>の<br>サイン<br>いた<br>しま<br>二 |
| マイクロソフトへのサインインに関連した広告                                                                                         | コンシントへのサインイン』と衣示                                                       |
| マイクロソフトサポートに聞く - justanswer.jp                                                                                |                                                                        |
| 版書 www.justanswer.jp/                                                                                         |                                                                        |
| PCサポートがネットで待機中です。どんな質問にも的確にお答えします。                                                                            |                                                                        |
| 技椅員可数は1200万以上・こ利用者数は200万八以上・専门家乃テコウは100以上                                                                     |                                                                        |
|                                                                                                    |                                                                        |
| Microsoft アカウントへのサインイン                                                                                        |                                                                        |
| www.microsoft.com/japan/club/Home.aspx - キャッシュ<br>サインイン Microsoft アカウンルを使用してください、Microsoft アカウンルとけり マール 電託 また |                                                                        |
| は Skype. アカウントをお持ちでない場合、作成できます。 ©2017 Microsoft 利用規約 ブライバシー                                                   |                                                                        |
| د Cookie.                                                                                                    |                                                                        |
|                                                                                                    |                                                                        |
|                                                                                                    | 手順2                                                                    |
|                                                                                                    |                                                                        |
| Microsoπ                                                                                                    | 次への下の  作成  でさます。<br> たクロック  て失に進みます                                    |
| サインイン                                                                                                    |                                                                        |
|                                                                                                    |                                                                        |
| Microsoft アカワントを使用してくたさい。<br>Microsoft アカウントとは?                                                               |                                                                        |
|                                                                                                    |                                                                        |
| メール、電話、または Skype                                                                                              |                                                                        |
|                                                                                                    |                                                                        |
| 次へ                                                                                                    |                                                                        |
| アカウントをお持ちでかい提合 作成できます                                                                                         |                                                                        |
| 111771-50142-CAC 400 THIX (58.3.0                                                                             |                                                                        |
|                                                                                                    |                                                                        |
|                                                                                                    |                                                                        |

| アカウントの作成                                                                                                    |                                                                                                    | 手順3                                                                                                    |                                                            |                                                                            |                                                                                                    |                                                                                                    |
|----------------------------------------------------------------------------------------------------|----------------------------------------------------------------------------------------------------|----------------------------------------------------------------------------------------------------|------------------------------------------------------------|----------------------------------------------------------------------------|----------------------------------------------------------------------------------------------------|----------------------------------------------------------------------------------------------------|
| 生 (明: 田中)           全 (例: 太部)             ユーザー名           Someone@example.com             ft.cx/-b. 7/t/2.28%           (Microsoft アカリ         していない場合             ft.cx/-b. 7/t/2.28%           (別「新しいメーリ             ft.cx/-b. 7/t/2.28%           (次のような表         ますので、『~@         インを選んで、         作成してください         (たさい         なんで、         作成してください         (ない         なんで、         ない         なしてください         (ない         なんで、         ない         ない         ない | に切り替わりま                                                                                                    | 次のような画面に切す。                                                                                                    | キす。 Outlook.com、<br>ルット、 Windows Phone、<br>よ、そのアカウントを使ってサイ | アカウントのユーザー名として利用できま<br>きます。 Windows PC、 Windows タブ<br>いずれかにサインインしたことがある場合! | ロウントの作成<br>なメール アドレスを新しい Microsoft アガ<br>、Gmail などのアドレスも使うことができ<br>、ive、Outlook.com、OneDrive のいず<br>てください。 | アカウ<br>お好きなメ<br>Yahoo!、(<br>Xbox Live<br>ンインして・                                                                                                    |
| パスワード<br>© utlook.com<br>8 文字以上、大文字と小文字の区別があります                                                                                                    | ウントをまだ取得<br>レアドレスで取<br>る。<br>示に切り替わり<br>Poutlook,jp』のドメ<br>注意のアドレスを<br>い。<br>ワード欄に8文字<br>パスワードを設定<br>れで、「パスワード<br>(地域」「生年月<br>いきましょう。 | 【Microsoftアカウンド<br>していない場合】<br>①『新しいメールアド<br>得』をクリックする。<br>②次のような表示に<br>ますので、『~@outl<br>インを選んで、任意の<br>作成してください。<br>③続いて、パスワー<br>以上の任意のパスマ<br>します。この流れで、<br>の再入力」「国/地域<br>日」を入力していきま | Qoutlookjp outlookjp outlookcom hotmail.com                |                                                                            | エください。 田中)名 cone@example.comルアドレスを取得ドドドドドドドドド                                                              | ンインしてく         姓(例:田)         ユーザー名         家のmeor         第にいメール         パスワード         国/地域         日本         生年月日         年         コーザー名         新しいメー         ボム         既にお         パスワード         泉文字以上、;         8文字以上、; |

| 性別                  |                                                                                                    | 手順4              |
|---------------------|----------------------------------------------------------------------------------------------------|------------------|
| 澤切してください            | ×                                                                                                    |                  |
| 情報の保護にご             | 「協力ください」                                                                                                    | 「性別」「電話番号」「表示されて |
| 雷託番号は、アカウン          | トの安全性を保つのに役立ちます                                                                                                    | いる文字を入力してください」を  |
| 电四田ちは、アカリノ          |                                                                                                    | 結けて入力していき        |
| 国コード                |                                                                                                    |                  |
| 日本 (+81)            | ~                                                                                                    | 最後に、『アカワントの作成』をク |
| 電話番号                |                                                                                                    | リックして下さい。        |
|                     |                                                                                                    |                  |
| 続行する前に、実在す          | する方がこのアカウントを作成したことを確認する必要があります。                                                                                                    | これでアカウントの作成は完了   |
|                     |                                                                                                    | です。              |
| 1. 11               | 新規                                                                                                    |                  |
| TH ?                | <b>1</b>                                                                                                    |                  |
| ~ *                 | 音声                                                                                                    |                  |
| 素テキれている文字な          | をみカレアください                                                                                                    |                  |
| 2.501100273         |                                                                                                    |                  |
|                     |                                                                                                    |                  |
|                     |                                                                                                    |                  |
|                     | ャンペーンに関するメールを受け取る(この設定けいつでも解除できます)                                                                                                    |                  |
|                     |                                                                                                    |                  |
| [アカウントの作成]をな        | フレックすることにより、Microsoft サービス規約およびプライバシーと Cookie に関する声明<br>*                                                                                                    |                  |
| 1CH1/29 9 00/20 8 9 | ?°<br>⊋hd>.km/kct                                                                                                    |                  |
|                     | アルシノトップFD&                                                                                                    |                  |
|                     |                                                                                                    | ]                |
| -                   |                                                                                                    | 手順5              |
| Microsoft アカウ       |                                                                                                    | 3 //02           |
| 板要                  | アカウントの概要                                                                                                    |                  |
| 名前の編集               | An 187                                                                                                    | 変更したい場合は、該当項日ト   |
| アカウント エイリアス         | 表示名の編集 編集が必要な場合                                                                                                    | の青文字(「表示名の編集」「個  |
| 個人情報                | (100,00,00,00)                                                                                                    | 人情報の編集(等)をクリックして |
| パスワード               | 生年月日 個人情報の編集                                                                                                    |                  |
| セキュリティ情報            | The contract of the second second s                                                                                                    | 榊 耒 し ま 9 。      |
| アカウントの削除            | アカウント エイリアス                                                                                                    |                  |
| 通知                  | a and a subset of the set of the |                  |
| 最近のアクティビティ          | エイリアスの追加または変更                                                                                                    |                  |
| アクセス計可              |                                                                                                    |                  |
| PT LL ITTE          | バスワードとセキュリティ情報                                                                                                    |                  |
|                     | 別の場所で使わないパスワードを選んでください。                                                                                                    |                  |
|                     | ノバスワードの変更                                                                                                    |                  |
|                     | このセキュリティ情報により、パスワードを忘れた場合でも、アカウントにアクセスできます。セキュリティ情報ページで、この<br>情報と 2 段階設証設定を管理できます。                                                                                                    |                  |
|                     | (HEIHEIMER)                                                                                                    |                  |
|                     | the second second second second second second second second second second second second second second second se                                                                                                    |                  |
|                     | わとうにテノ素語の語を                                                                                                    |                  |
|                     | セキュリティ情報の編集                                                                                                    |                  |
|                     | セキュリティ情報の編集<br>Microsoft アカウントを削除すると、それに関連付けられているすべてのデータが削除されます。                                                                                                    |                  |
|                     | セキュリティ情報の編集<br>Microsoft アカウントを削除すると、それに関連付けられているすべてのデータが削除されます。<br>アカウントの削除                                                                                                    |                  |
|                     | セキュリティ情報の編集<br>Microsoft アカウントを削除すると、それに関連付けられているすべてのデータが削除されます。<br>アカウントの削除                                                                                                    |                  |

| ت که ۲۰۱۲<br>۲<br>۲<br>۲<br>۲<br>۲<br>۲<br>۲<br>۲<br>۲<br>۲<br>۲<br>۲<br>۲<br>۲<br>۲<br>۲<br>۲<br>۲                                                                                                    | JU9-Fインメント       月曜日<br>2010/JUCQ9-9+19/X-29<br>グリルフレCQ9-97051年度が<br>15%OFF622月間間追答<br>3 メール<br>14       ジール<br>3 メール<br>14                                                                                                    | 手順6<br>次に、Microsoftアカウントの関<br>連付けの作業を行います。<br>最初のデスクトップ画面に戻って<br>ください。<br>下の手順に従い、作業を行いま<br>す。<br>【注意】インターネットに接続していないと |
|----------------------------------------------------------------------------------------------------|----------------------------------------------------------------------------------------------------|----------------------------------------------------------------------------------------------------|
| asshipres  アカウント設定の実現  ワック  エコース  ダインアクト  ② Corel Digital Studio for FUITSU  ③ Corel Digital Studio for FUITSU  ④ Corel Digital Studio for FUITSU  ④ Corel Digital Studio for FUITSU  ● Corel Digital Studio for FUITSU  ● Cor |                                                                                                    | 関連付けはできせん! <ol> <li>①左下の『ウインドウズ』マークをクリック。</li> <li>②続いて、『人型』のマークをクリック。</li> <li>③『アカウント設定の変更』をクリック」ます</li> </ol>       |
| 設定<br>③ ホーム<br>設定の検索<br>アカウント<br>RE ユーザーの情報<br>RE ユーザーの情報                                                                                                    | 8                                                                                                    | <ul> <li>・・・・・・・・・・・・・・・・・・・・・・・・・・・・・・・・・・・・</li></ul>                                                                |
| <ul> <li>スール&amp;アグリのアカウノド</li> <li>、サインインオブション</li> <li>ご 職場または学校にアクセスする</li> <li>ス 家族とその他のユーザー</li> <li>ご 設定の同期</li> </ul>                                                                                                    | P-DJL アカウント<br>管理者         設定やフケルを自動的に同期すれば、Windows がさらに便利になります。<br>Microsoft アカウントを使うと、あらゆるデバイスからすべての情報に簡単にア<br>クセスできます。         Microsoft アカウントでのサインインに切り替える         自分の画像を作成            かよう             かまう             かまう |                                                                                                    |

|                                                                  | 手順8                                                                      |
|------------------------------------------------------------------|--------------------------------------------------------------------------|
| Microsoft                                                        | 先ほどのMicrosoftアカウントで<br>設定したメールアドレスを入力し<br>て、 <mark>『次へ』</mark> をクリックします。 |
| サインイン                                                            |                                                                          |
| メール、電話、または Skype                                                 |                                                                          |
| アカウントをお持ちでない場合、作成できます。                                           |                                                                          |
|                                                                  |                                                                          |
| 次へ                                                               |                                                                          |
|                                                                  |                                                                          |
|                                                                  |                                                                          |
|                                                                  | 手順9                                                                      |
| Microsoft                                                        | 同様に、先ほど設定したパス                                                            |
| $\leftarrow$                                                     | へ。をクリックします。                                                              |
| パスワードの作成                                                         |                                                                          |
| お客様のアカウントで使用するパスワードを入力します。                                       |                                                                          |
| パスワードの作成                                                         |                                                                          |
| ─ Microsoft からのキャンペーンに関するメールを受け取る                                |                                                                          |
| [次へ] を選択すると、お客様は、プライバシーに関する声明と Microsoft サ<br>ービス規約に同意したことになります。 |                                                                          |
| 次へ                                                               |                                                                          |
|                                                                  |                                                                          |

|                                                                                                    | 手順10                                                                                                    |
|----------------------------------------------------------------------------------------------------|----------------------------------------------------------------------------------------------------|
| Microsoft<br>Microsoft アカウントを使用してこの                                                                                                    | 次に、最初にPC設定時(ローカ<br>ルアカウント時)に使用した『PC<br><mark>解除(ログイン)用パスワード』</mark> を<br>もう一度入力して下さい。<br>入力に誤りが無ければ、『次へ』<br>をクリックします |
| ムンビューターにサインインするときに Microsoft アカ<br>ウント パスワードを使用するか、PIN または Windows Hello<br>を設定している場合はそれを使用します。<br>最後にもう一度、現在の Windows パスワードが必要になり<br>ます。 | ※パスワードを何も設定していない場合、『次へ』をクリックして下さい。 次回から、PCのログインには<br>Microsoftアカウントで設定したパス<br>ワードが適応されますので、必ず忘れ<br>ずにメモを取るなり対応しましょう。 |
| Microsoft アカウント X                                                                                                    | 手順11                                                                                                    |
| 速く安全にサインインするために指紋認証を使用しま<br>す                                                                                                    | 次に表示される画面では、生体<br>認証機能の有無を聞かれます<br>が、ここでは <mark>『今はスキップ』</mark> をク<br>リックをします。                                       |
| お使いのデバイスには、Windows Hello で動作する指紋センサーがあります。本人確認<br>をパスワードなしで簡単に行うことができます。                                                                  |                                                                                                    |
| 今はスキップ                                                                                                    |                                                                                                    |

|                                        |                                                            | 手順12                                           |
|----------------------------------------|------------------------------------------------------------|------------------------------------------------|
| Microsoft アカウント 今回は、                   | <u>『×』印をクリックして下さい</u> 🛑 🗵                                  |                                                |
|                                        | ·                                                          | 今回は、PINコードを作成しませ                               |
|                                        |                                                            | ん。                                             |
| PIN を作成しま 9                            |                                                            | 右上の『×』印をクリックしま                                 |
| 秒単位で作成できて、高速かつな                        | 安全なサインインを可能にするものは何でしょう。                                    |                                                |
| Windows Hello PIN です。これは<br>切り離されています。 | にて使用のテバイスでのみ機能するので、Web からは                                 |                                                |
|                                        |                                                            | ※ここで、下の『次へ』をクリックすると                            |
|                                        |                                                            | PINコードを設定する事になります。                             |
|                                        |                                                            | 2の保作は、 せ思 C9 が び回 からPUを 解除するには、 このPINコードが 必要とな |
|                                        |                                                            | りますので、設定の際は十分注意してく                             |
|                                        | •                                                          |                                                |
|                                        |                                                            | もしも、PINコートを忘れた場合、PCが解<br>除されない事があります。          |
|                                        |                                                            |                                                |
| -                                      |                                                            |                                                |
|                                        |                                                            |                                                |
|                                        |                                                            |                                                |
|                                        |                                                            |                                                |
|                                        |                                                            |                                                |
| <i>x</i>                               |                                                            |                                                |
| BCE                                    |                                                            |                                                |
|                                        |                                                            | これでMicrosoftアカウントが設                            |
| 設定の検索の                                 | $\bigcirc$                                                 | 定されました。                                        |
| アカウント                                  |                                                            | 念のため、<br>「Microsoftアカウント                       |
| RE ユーザーの情報                             |                                                            | の管理の項目が表示されてい                                  |
| メール & アプリのアカウント                        | 神戸大学生協貸出機201704号機                                          | る事を確認して下さい。                                    |
| S サインインオプション                           | 管理者                                                        |                                                |
| □ 職場または学校にアクセスする                       | 支払い情報、ファミリー設定、サプスクリプション、セキュリティ設定、その他<br>Microsoft アカウントの管理 |                                                |
| へ、家族とその他のユーザー                          | この PC で本人確認を行う必要があります。                                     |                                                |
| ○ 設定の同期                                | 確認する                                                       |                                                |
|                                        | ローカル アカウントでのサインインに切り替える                                    |                                                |
|                                        | 自分の画像を作成                                                   |                                                |
|                                        |                                                            |                                                |
|                                        | <u>جَرَتْ جَرَتْ (</u>                                     |                                                |
|                                        | ♀ <sup>カメラ</sup>                                           |                                                |